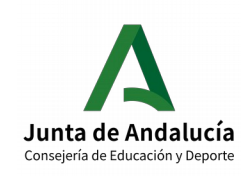

## Organización y funcionamiento de la biblioteca escolar 2019 – 2020:

- Revisión/actualización de participantes
  - Memoria anual
  - Acta de certificación

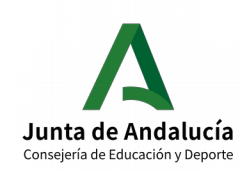

## Sumario

| 1. Plazo                                                          | 2 |
|-------------------------------------------------------------------|---|
| 2. Revisión y actualización de datos del profesorado participante | 3 |
| 3. Memoria anual                                                  | 3 |
| La cumplimentación de la Memoria paso a paso                      | 4 |
| 4. Certificación de la participación                              | 5 |
| La firma del Acta de certificación paso a paso                    | 6 |

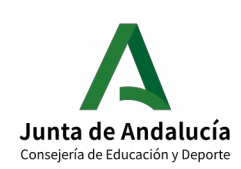

## 1. Plazo

**Desde el 15 de mayo hasta el día 30 de junio de 2020** estará habilitado en Séneca el plazo para para revisar y modificar, en su caso, los datos del profesorado participante en la Organización y funcionamiento de la biblioteca escolar, así como para cumplimentar la Memoria anual y firmar el Acta de certificación de la participación.

Solo cumplimentada y validada la Memoria anual, se podrá proceder a certificar la participación. Antes de firmar el Acta de certificación conviene revisar bien los datos de participantes.

Tanto la cumplimentación de la memoria como la realización y firma del acta de certificación se realizan en Séneca con perfil de Coordinador/a de Programa Educativo.

Hay que recordar que la vigencia de dicho perfil caduca con la finalización del año escolar. Por ello es importante respetar los plazos establecidos.

# 2. Revisión y actualización de datos del profesorado participante

Si es necesario modificar o actualizar en Séneca datos del profesorado participante, se puede hacer tanto con perfil de Dirección como con perfil de Coordinador/a de Programa Educativo.

La **ruta** en Séneca para actualizar datos del profesorado participante es:

Séneca/Centro/Organización y funcionamiento de bib. Esc./Participantes/Seleccionar año académico: 2019-2020/Seleccionar Sector: Responsable o Equipo de apoyo/Añadir/Marcar o desmarcar/Validar

## 3. Memoria anual

La Memoria anual la realiza la persona responsable de la biblioteca escolar c**on perfil de Coordinador/a de Programa Educativo**.

La **ruta** en Séneca para realizar la Memoria es:

Séneca/Centro/Organización y funcionamiento de bib. esc./Memorias anuales/ Seleccionar año académico: 2019-2020/Memoria anual Organización y Funcionamiento de las Bibliotecas Escolares del curso 2019/20/Cumplimentar/Validar

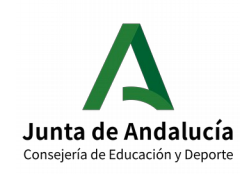

## La cumplimentación de la Memoria paso a paso

• La persona responsable de la Organización y funcionamiento de la biblioteca escolar del centro debe **acceder** a Séneca **con perfil de Coordinador/a de Programa Educativo**.

| séneca                                                     |   |                     | * |  | ₽      | <b>ئ</b> | <b>C</b> .» | Coordinador/a de Programa | t |
|------------------------------------------------------------|---|---------------------|---|--|--------|----------|-------------|---------------------------|---|
| : ;                                                        | 0 |                     |   |  |        |          |             |                           |   |
| · · · · · · · · · · · · · · · · · · ·                      |   | Avicas Informativos |   |  |        | Do       |             | tor Dondiontor do Eirma   |   |
| • Centro                                                   |   |                     |   |  | Pondi  | ontos do | Sirmar      |                           |   |
| Planes y Programas Educativos 🔶                            | - |                     |   |  | I endi | entes de | riimai      |                           |   |
| Organización y funcionamiento de <b>&gt;</b><br>blib. esc. |   |                     |   |  |        |          |             |                           |   |
|                                                            |   |                     |   |  |        |          |             |                           |   |

- En el menú lateral debe seleccionar Centro y, en el desplegable, Organización y funcionamiento de bib. Esc. Aparecerá la pantalla ORGANIZACIÓN Y FUNCIONAMIENTO DE LAS BIBLIOTECAS ESCOLARES.
- Pulse en Organización y funcionamiento de las bibliotecas escolares y **seleccione Memorias anuales**.

| : 5                                           | :3 | Å                  | ORGANIZACIÓN Y FUNCIONAMIENTO DE LAS BIBLIOTECAS ESCOLARES | ÷ |
|-----------------------------------------------|----|--------------------|------------------------------------------------------------|---|
| <b>Ⅲ</b> ◆:                                   |    |                    |                                                            |   |
| • Centro                                      |    |                    |                                                            |   |
| Planes y Programas Educativos 🕀               | Nú | mero to<br>Sestión | al de registros: 1                                         |   |
| Organización y funcionamiento de 义 blib. esc. | 0  | organizad          | ión y Funcionamiento de las Bibliotecas                    | 1 |
|                                               | E  | scolares           | Opciones x                                                 |   |
|                                               |    |                    | Participantes                                              |   |
|                                               |    |                    | Datos Asociados                                            |   |
|                                               |    |                    | Memorias anuales                                           |   |
|                                               |    |                    | ESC para Cerrar                                            |   |

- Aparecerá la pantalla CUESTIONARIOS DE EVALUACIÓN-MEMORIAS.
- En el desplegable Año académico seleccione 2019-2020. Aparecerá el formulario correspondiente a la Memoria anual Organización y funcionamiento de las Bibliotecas Escolares del curso 2019/2020. Pulse en dicho formulario y, en el menú emergente Opciones, seleccione Cumplimentar.

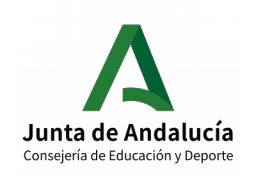

#### CONSEJERÍA DE EDUCACIÓN Y DEPORTE

Dirección General de Formación del Profesorado e Innovación Educativa

| :                                    | •            | C T                   | <u>k</u>                                            | CUESTIONARIOS EVALUACION - MEMORIAS | ÷ |
|--------------------------------------|--------------|-----------------------|-----------------------------------------------------|-------------------------------------|---|
|                                      |              |                       |                                                     |                                     |   |
| Centro                               |              | * Año acad            | lémico:                                             |                                     |   |
| Planes y Programas Ed                | lucativos 🛨  | 2019-20               | 20                                                  | Y                                   |   |
| Organización y funcion<br>blib. esc. | amiento de ゝ | Organiza              | ción y Funcionamient                                | ito de las Bibliotecas Escolares    |   |
|                                      |              |                       |                                                     |                                     |   |
|                                      |              | Número to             | tal de registros: 1                                 |                                     |   |
|                                      |              | Formula               | rio                                                 |                                     |   |
|                                      |              | Memoria<br>de las Bib | anual Organización y Fi<br>liotecas Escolares del c | Funcionamiento<br>curso 2019/20     | 1 |
|                                      |              |                       |                                                     |                                     |   |
|                                      |              |                       |                                                     |                                     |   |

• Aparecerá la pantalla **MEMORIA DE EVALUACIÓN**. **Cumplimente todos los campos** de la MEMORIA DE EVALUACIÓN. Cuando haya finalizado la cumplimentación de todos los campos, pulse el **icono Aceptar para guardar y validar la Memoria.** 

| séneca                                           |             |                                                                                                    | *                                             |                                                |                                             | ₽                                   | نل                                 | <b>C</b> -*)                       | Coordinador/a de Programa 👻 🕻   | 2 |
|--------------------------------------------------|-------------|----------------------------------------------------------------------------------------------------|-----------------------------------------------|------------------------------------------------|---------------------------------------------|-------------------------------------|------------------------------------|------------------------------------|---------------------------------|---|
| : 5                                              | ::          | ME                                                                                                    | MORI                                          | A DE EV                                        | /ALUA                                       | CIÓN                                |                                    |                                    | ✓                               | ÷ |
|                                                  | <b>≭</b> Ca | mpos Obligatorios                                                                                                    |                                               |                                                |                                             |                                     |                                    |                                    | CONTRAER TODOS LOS PANELES      |   |
| • Centro                                         |             |                                                                                                    |                                               |                                                |                                             |                                     |                                    |                                    |                                 |   |
| Planes y Programas Educativos 🔶                  |             |                                                                                                    |                                               |                                                |                                             |                                     | Curso:                             |                                    |                                 |   |
| Organización y funcionamiento de 🗦<br>blib. esc. |             | Organización y Funcionamiento de las Bibliotecas Escolares                                                                                                    |                                               |                                                |                                             |                                     | 2019-2                             | 020                                |                                 |   |
|                                                  |             |                                                                                                    |                                               |                                                |                                             |                                     |                                    |                                    |                                 |   |
|                                                  |             | SITUACIÓN DI                                                                                                    | E LA B                                        | BLIOT                                          | ECA ES                                      | SCOLA                               | R DEL O                            | ENTR                               | o 🕒                             |   |
|                                                  |             | Indique en qué situ                                                                                                    | ación s                                       | e halla la                                     | a bibliot                                   | teca esc                            | olar de s                          | su centi                           | ro:                             |   |
|                                                  |             | A. SITUACIÓN INICIAL La biblioteca no constituye un r<br>Presenta carencias en la organización y automatización de la<br>esta acción. No desarrolla programas generales de educació<br>préstamo, orientación bibliográfica e información no están a | ecurso r<br>a colecci<br>n inform<br>pleno re | elevante<br>ón y toda<br>acional y<br>endimien | para el d<br>ivía no se<br>r fomento<br>to. | esarrollo<br>e ha aco<br>o de la le | del proy<br>netido de<br>ctura. Lo | ecto edu<br>e manera<br>s servició | ucativo.<br>o adecuada<br>os de |   |
|                                                  |             | B. SITUACIÓN DE DESARROLLO MEDIO La biblioteca e                                                                                                    | es un cor                                     | nplemen                                        | to del tra                                  | abajo do                            | cente. Lo:                         | s servicio                         | os básicos de                   |   |

## 4. Certificación de la participación

El Acta de certificación de la participación la realiza en Séneca la persona responsable de la biblioteca escolar **con perfil de Coordinador/a de Programa Educativo**.

Requiere la firma digital de la persona responsable de la biblioteca escolar y el **visto bueno**, también con **firma digital, del Director o Directora del centro**.

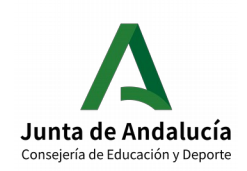

La **ruta** para realizarla es:

Séneca/Utilidades/Documentos/Centro/Organización y funcionamiento de las bibliotecas /Acta de certificación de la participación/Seleccionar año de participación: 2019-2020/ Seleccionar participantes/Validar

Una vez generada y firmada correctamente por la persona responsable de la biblioteca escolar, el Acta pasará a la Bandeja de firmas del Director o Directora del centro, que tendrá que darle el visto bueno firmándola a su vez digitalmente. **En ningún caso se debe cambiar el nombre del documento**.

En los Servicios Centrales de la Consejería se generarán y firmarán digitalmente los certificados individuales de la persona responsable y de los miembros del equipo de apoyo para que tengan validez ante todos los organismos.

El **certificado individual** de cada docente se le remitirá a través de Séneca y podrá descargarlo accediendo a **Utilidades/Comunicaciones/Mensajes de entrada** en Séneca con su **perfil de profesorado**.

También se podrá descargar accediendo con perfil de profesorado a **Centro/Premios y proyectos** educativos/Certificaciones de participación.

Asimismo la participación será registrada en el sistema de gestión de recursos humanos (SIRhUSE), de forma que sea tenida en cuenta en el currículum de cada profesional.

## La firma del Acta de certificación paso a paso

- La persona responsable de la Organización y funcionamiento de la biblioteca escolar del centro debe acceder a Séneca **con perfil de Coordinador/a de Programa Educativo**.
- En el menú lateral, seleccione **Utilidades** y, en el desplegable, seleccione **Documentos**.
- Aparecerá un árbol de carpetas. Despliegue la carpeta **Centro** y, dentro de la misma, despliegue la carpeta **Organización y funcionamiento de bibliotecas**. Seleccione **Acta de certificación de la participación**.

| : 7                                              | :3 | DOCUMENTOS                                                                                                    | Ŭ | ÷ |
|--------------------------------------------------|----|----------------------------------------------------------------------------------------------------|---|---|
|                                                  |    |                                                                                                    |   |   |
| • Centro                                         |    | Buscar Q                                                                                                    |   |   |
| Planes y Programas Educativos  🛨                 |    | C EXPANDIR TODO                                                                                                    |   |   |
| Organización y funcionamiento de 义<br>blib. esc. |    | <ul> <li>Personal del Centro</li> <li>Centro</li> <li>Organización y funcionamiento de bibliotecas</li> <li>Acta de certificación de la participación</li> <li>Planes y Proyectos Educativos</li> </ul> |   |   |

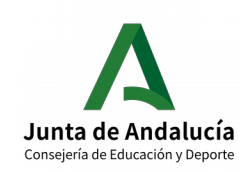

#### CONSEJERÍA DE EDUCACIÓN Y DEPORTE

Dirección General de Formación del Profesorado e Innovación Educativa

- Aparecerá la pantalla **DETALLE ACTA DE CERTIFICACIÓN DE PARTICIPACIÓN**.
- En el desplegable Año académico, seleccione 2019-2020.
- No aparecerán los datos del Acta hasta que el sistema haya comprobado que se ha cumplimentado la Memoria anual.
- Si se ha cumplimentado la memoria, se cargarán los datos de la persona responsable y de los miembros del equipo de apoyo en la caja Participantes candidatos. Compruebe que los datos son correctos antes de generar el Acta. Si no lo son, actualice los datos en la pantalla PARTICIPANTES (Séneca/Centro/ Organización y funcionamiento de bib. Esc./Participantes).
- Seleccione los participantes que deben constar en el Acta y páselos, mediante las flechas, a la caja Participantes seleccionados.

| : •                                                                                   | 0                            | DETALLE ACTA DE CERTIFICACIÓ          | DN DE PARTICIPACIÓN           | ~ | ÷  |
|---------------------------------------------------------------------------------------|------------------------------|---------------------------------------|-------------------------------|---|----|
|                                                                                       |                              |                                       |                               |   | -1 |
| • Centro                                                                              | * Año académico<br>2019-2020 | ×                                     |                               |   |    |
| Planes y Programas Educativos (+)<br>Organización y funcionamiento de ><br>blib. esc. | Proyecto educativo:          |                                       |                               |   |    |
|                                                                                       |                              | Participantes candidatos:             | Participantes seleccionados:  |   | ~  |
|                                                                                       |                              | 0 elementos (0 seleccionados)         | 0 elementos (0 seleccionados) |   |    |
|                                                                                       |                              | · · · · · · · · · · · · · · · · · · · |                               |   |    |

- Pulse el **icono Aceptar** para generar el Acta. Recuerde que no aparecerá el Acta si no se ha cumplimentado la Memoria anual.
- El sistema le avisará cuando el documento se haya generado.
- El acta de certificación requiere la **firma digital** de la persona responsable de la biblioteca escolar y el visto bueno, también con firma digital, del Director o Directora del centro.
- En la pantalla DOCUMENTOS SOLICITADOS, pulsando sobre el documento Acta de certificación de la participación, puede verla, descargarla, enviarla a la bandeja de firmas o firmarla directamente con DIPA o certificado digital. No debe cambiar el nombre del documento.
- Si selecciona Firmar con tarjeta docente, se abrirá una nueva pantalla en la que se le solicitarán las coordenadas de la tarjeta DIPA. Introdúzcalas y pulse en el icono Aceptar para finalizar el proceso de firma.
- Una vez **firmado por la persona responsable** de la biblioteca escolar, el documento **pasa** a la **bandeja de firmas del Director o Directora** del centro que ha de darle el **visto bueno** firmándolo, a su vez, **digitalmente. No debe cambiar el nombre del documento.**

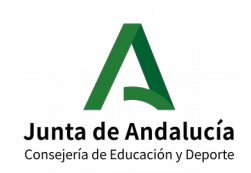

#### CONSEJERÍA DE EDUCACIÓN Y DEPORTE

Dirección General de Formación del Profesorado e Innovación Educativa

- El Director o Directora puede firmar digitalmente el documento, si los datos son correctos, o rechazarlo, si no se ajustan a la realidad y hay que volverlo a hacer. En este caso la persona responsable de la biblioteca escolar habría de generar un acta nueva.
- El proceso de firma del Director o Directora es similar al anterior, bien con la tarjeta docente o bien con el certificado digital.
- A partir de ese momento en el centro ya no hay que realizar ninguna operación.
- En los Servicios Centrales de la Consejería se generarán y firmarán digitalmente los certificados individuales de la persona responsable y de los miembros del equipo de apoyo para que tengan validez ante todos los organismos.
- El certificado individual de cada docente se le remitirá a través de Séneca y podrá descargarlo accediendo a Utilidades/Comunicaciones/Mensajes de entrada en Séneca con su perfil de profesorado.
- También se podrá descargar accediendo con **perfil de profesorado** a **Centro/Premios y proyectos educativos/Certificaciones de participación.**